- 1) Go to www.member.floridabar.org. Make sure you are using Mozilla Firefox or Google Chrome as your web browser when registering.
- 2) Login to MyFloridaBar new member portal using your email and your special password. NOTE: YOU WILL NOT RECEIVE ANY MEMBER PRICING UNLESS YOU ARE LOGGED INTO THE PORTAL.
- 3) Search MEETINGS/CLE EVENTS tab on the top right for the RPPTL Executive Council Meeting & Legislative Update 2017 and Double Click the icon.

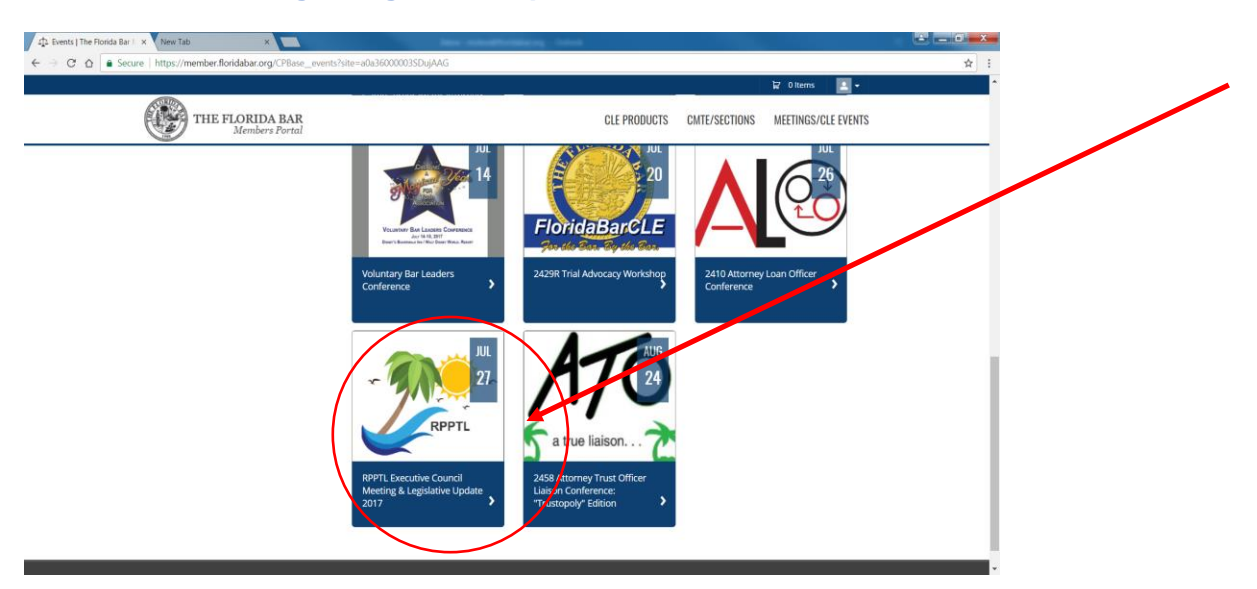

4) Click "Register Now" to begin the Registration Process.

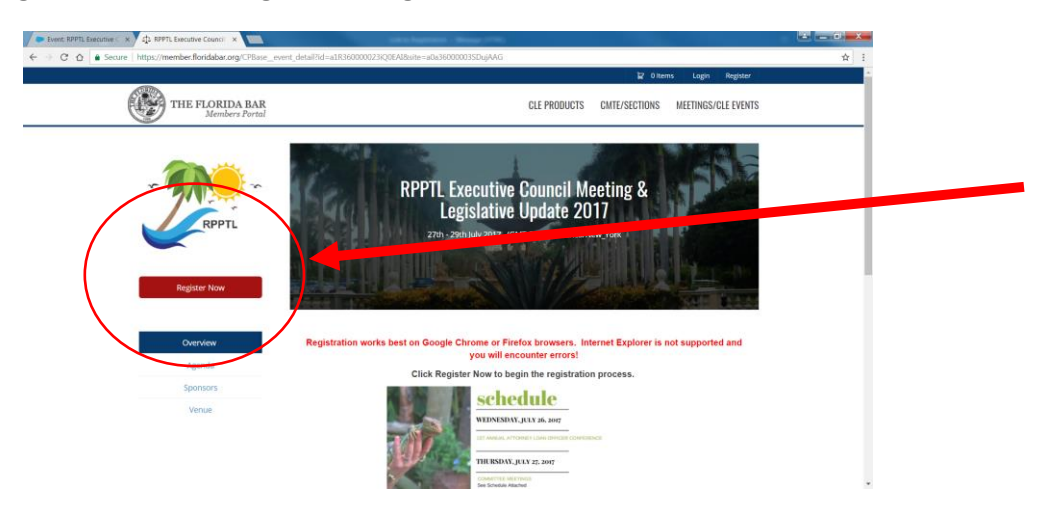

**5)** You will be prompted to respond "Who is Registering?" (If you respond "Someone Else" you will be prompted to provide their registration information.)

| APPTL Executive Council X New Tab X                      | the sections, test                                                                                                    |            |
|----------------------------------------------------------|----------------------------------------------------------------------------------------------------|------------|
| ← → C ☆ Secure   https://member.floridabar.org/CPBase_ev | vent_detail?id=a1R360000023iQ0EAl8xsite=a0a36000003SDujAAG                                                                                                    | <b>☆</b> : |
|                                                          | 😭 Oltems 🔛 +                                                                                                    | ^          |
| THE FLORIDA BAR<br>Members Portal                        | Who Is Registering?                                                                                                    |            |
| Register Now                                             | Yourself Someone Else<br>Legislative Update 2017<br>27th - 29th July 2017 (GMT-04600) America/New York                                                                                      |            |
| Overview<br>Agenda                                       | Registration works best on Google Chrome or Firefox browsers. Internet Explorer is not supported and<br>you will encounter errors!<br>Click Register Now to begin the registration process. |            |
| Sponsors                                                 | schedule                                                                                                    |            |
| Venue                                                    | WIDNESDAV, JULX 26, 2007<br>WIDNESDAV, JULX 26, 2007<br>To result, correspondences<br>THUESDAV, JULX 27, 1007<br>THUESDAV, 201X 27, 1007<br>THUESDAV, 201X 27, 2007                         |            |

6) Select the "MEMBER CONFERENCE REGISTRATION ITEM" – THIS WILL BEGIN THE REGISTRATION PROCESS FOR YOU NOT GUESTS. GUESTS WILL BE REGISTERED SEPARATELY AFTER YOU COMPLETE THE MEMBER REGISTRATION.

| RPPTL Executive Council X | New Tab ×                                                                                                    | wont ====1R360000023iO0E418/cito===0==3                              | 6000003SDuiAAG    | &type=yourself         |                                          |     |
|---------------------------|----------------------------------------------------------------------------------------------------|----------------------------------------------------------------------|-------------------|------------------------|------------------------------------------|-----|
| Jecure                    | nichas) (menine inormation of abov choose _conservice_even _ egist autor) e                                                                                                    | WEIL-011300000251Q01410311E-8005                                     | 000000555500,7440 | oxype-yoursen          | 🖬 0 Items 📃 🗸                            | A : |
| ¢                         | THE FLORIDA BAR<br>Members Portal                                                                                                    | C                                                                    | LE PRODUCTS       | CMTE/SECTIONS          | MEETINGS/CLE EVENTS                      |     |
|                           | To receive the RPPTL Section Men                                                                                                    | nber discount, login to The Florida E                                | ar Member's Po    | ortal.                 | - +                                      |     |
|                           | Report Police: A 325 service ree applies to all requests for refunds. Registration fees are non-transferrable, unless transferred to a colleague<br>July 19, 2017 that they will be unable to attend the seminar, will have an a | e registering at the same price paid. F<br>additional \$25 retained. | Registrations who | o do not notify the Fl | o the event.<br>Iorida Bar by 5:00 p.m., |     |
|                           | Please call 850-50                                                                                                    | 61-5831 for questions about registe                                  | ring.             |                        |                                          |     |
|                           |                                                                                                    |                                                                      |                   |                        | 🧿 Waitlist 🔗 Full                        |     |
| (                         | MEMBER CONFERENCE REGISTRATION                                                                                                    |                                                                      |                   |                        |                                          |     |
|                           | <ul> <li>SU.U0</li> </ul>                                                                                                    |                                                                      |                   |                        |                                          |     |
|                           | CONFERENCE REGISTRATION                                                                                                    |                                                                      |                   |                        |                                          |     |
|                           | SPOUSE/GUEST CONFERENCE REGISTRAT                                                                                                    | ION                                                                  |                   |                        |                                          |     |
|                           | S0.00                                                                                                    |                                                                      |                   |                        |                                          |     |
|                           |                                                                                                    |                                                                      |                   |                        |                                          |     |
|                           |                                                                                                    | _                                                                    |                   |                        |                                          |     |
|                           |                                                                                                    | Continue                                                             |                   |                        |                                          |     |
|                           |                                                                                                    |                                                                      |                   |                        |                                          |     |
|                           |                                                                                                    |                                                                      |                   |                        |                                          |     |
| ©.                        | 2016 The Florida Bar. All rights reserved.                                                                                                    |                                                                      |                   |                        | f 🎔 in 🦻 🖻 🖻                             |     |

- 7) CLICK "CONTINUE" TO PURCHASE TICKETS TO EVENTS.
- 8) COMPLETE THE ATTACHED TICKET TYPE INTERVIEW QUESTIONS, AND CLICK "SUBMIT" (THIS IS FOR NAMEBADGE PURPOSES AND IS SPECIFIC TO MEMBER REGISTRATION)

| RPPTL Executive Council × New Tab ×                                                                                                    |                |
|----------------------------------------------------------------------------------------------------|----------------|
| 🗧 🔿 🍘 🏠 🔓 Secure   https://member.floridabar.org/apex/cpbase_conference_event_registration?event=a1R360000023Q0EAl8site=a0a36000003SDujAAG8type=yourself# | ☆ :            |
| 글 Ottems                                                                                                    | A              |
| Ticket Type Interview Questions                                                                                                    | ⊗ <sub>S</sub> |
|                                                                                                    |                |
| Registrant Information                                                                                                    |                |
| Preferred FIRST NAME/NICKNAME on Badge*                                                                                                    |                |
| I practice* O<br>None-                                                                                                    |                |
| I am a Sponsor!  Accessibility Needs/Dietary Restriction Information                                                                                      |                |
| City*                                                                                                    |                |
|                                                                                                    |                |
| Submit                                                                                                    |                |

9) SELECT THE ITEMS YOU WISH TO ATTEND (DO NOT SELECT GUEST TICKETS AT THIS TIME). EACH BLUE TAB INDICATES A DAY ON THE AGENDA AND YOU MAY NEED TO SCROLL TO SEE ALL OF THE ITEMS FOR EACH DAY

|                                             |                                            |                                                                                                    |                                                                                | 🙀 1 Items 🔜 🕶                             |
|---------------------------------------------|--------------------------------------------|----------------------------------------------------------------------------------------------------|--------------------------------------------------------------------------------|-------------------------------------------|
| THE FLORIDA BAR<br>Members Portal           |                                            |                                                                                                    | CLE PRODUCTS CMTE/SECTIO                                                       | DNS MEETINGS/CLE EVENTS                   |
| RPPTL                                       | "Continue"<br>tickets to th<br>repeated ur | to Checkout. Once in the shopping cart,<br>le luncheons or special events and regist<br>til you have added the total number of tio | click "Continue Shopping" to<br>ter spouse/guests. This proce<br>ckets needed. | purchase additional<br>ss will need to be |
|                                             |                                            | Please call 850-561-5831 for                                                                                                    | r assistance with registratio                                                  | on.                                       |
|                                             |                                            | Link to full meeting                                                                                                    | schedule: CLICK HERE                                                           |                                           |
| Type :<br>MEMBER CONFERENCE<br>REGISTRATION |                                            | _                                                                                                    |                                                                                | Search by title Q                         |
|                                             | Thu 7/2                                    | 7 Fri 7/28 Sat 7/29                                                                                                    | Grah and Go Lui                                                                | neh                                       |
| My Agenda                                   | Thursday, Jul 2                            | Scheduled @Waitlist @Full                                                                                                    |                                                                                | ICII                                      |
| My Registration                             | 11:30 AM                                   | Grab and Go Lunch +                                                                                                    | \$35.00                                                                        |                                           |
| Overview                                    | 7:00 PM                                    | Thursday Welcome Reception - ADULT<br>2 hours                                                                                      | Thursday, July 27, 2017<br>Grab and Go Luncheon sponsore<br>Planning, Inc.     | d by Management                           |
| Sponsors                                    |                                            | Thursday Welcome Recention - CHILD                                                                                                 | (11:30 am - 1:30 pm)                                                           |                                           |
| Venue                                       |                                            | 2 horri                                                                                                    | Add                                                                            |                                           |
|                                             |                                            |                                                                                                    |                                                                                |                                           |
|                                             |                                            |                                                                                                    |                                                                                |                                           |

10) To REGISTER for EVENTS, click on the name of the item and click the plus sign (+). Allow a moment for it to change to a green check mark indicating the item has been added to your shopping cart.

#### 11) ONCE YOU HAVE SELECTED ALL ITEMS YOU WISH TO ATTEND, CLICK CONTINUE.

12) IF YOU ARE NOT REGISTERING GUESTS, PROCEED TO PAYMENT AND CHECKOUT INFORMATION. APPLY DISCOUNT CODES (SPONSORS ONLY).

| Definition of the state of the state o | ber.floridab | dabar.org%2Fapex%2Fcpbase_conference_event_registration%3Fevent%3Da1R360000023iQ0EA%26yp 🛧 🚦     |
|----------------------------------------------------------------------------------------------------|--------------|--------------------------------------------------------------------------------------------------|
|                                                                                                    |              | <b>▲</b> •                                                                                       |
| THE FLORIDA BAR<br>Members Portal                                                                                                    |              | CLE PRODUCTS CMTE/SECTIONS MEETINGS/CLE EVENTS                                                   |
| Payment Information                                                                                                    |              | Order Total \$90.95                                                                              |
| Billing Address                                                                                                    | ^            | Shopping Cart   3 Items         \$85,00           Tax   temt Tex         \$5,95                  |
| Billing To                                                                                                    |              | Discount Code Apply                                                                              |
| Goldman Felcoski & Stone P.A. 327 Plaza<br>Real Ste 230<br>Boca Raton, FL 33432-3901<br>UNITED STATES                                                                                                    |              | Total: \$90.95                                                                                   |
| Change Address                                                                                                    |              | Shopping Cart 3 Items                                                                            |
| Payment                                                                                                    | *            | MEMBER CONFERENCE REGISTRATION (RPPTL<br>Executive Council Meeting & Legislative Update<br>2017) |
|                                                                                                    |              | 1 × \$0.00 \$0.00 ⊗                                                                              |
|                                                                                                    |              | Grab and Go Lunch           1         × \$35.00         \$35.00         S                        |

YOU WILL RECEIVE AN EMAIL CONFIRMATION AFTER THE ORDER IS COMPLETE.

# **GUEST REGISTRATION**

13) TO REGISTER GUESTS: CLICK "CONTINUE SHOPPING" AND YOU WILL BE BROUGHT BACK TO THE FIRST REGISTRATION PAGE, SELECT SPOUSE/GUEST REGISTRATION

| Secure   https://member.floridabar.org/apex/cpbase_conference_event_registration?event                                                                                                    | t=a1R360000023iQ0EAI&site=a0a36000003SDujAAG&type=yourself                                                                                                    | ☆ : |
|----------------------------------------------------------------------------------------------------|----------------------------------------------------------------------------------------------------|-----|
|                                                                                                    | 🛱 0 Items 📃 🗸                                                                                                    | •   |
| THE FLORIDA BAR<br>Members Portal                                                                                                    | CLE PRODUCTS CMTE/SECTIONS MEETINGS/CLE EVENTS                                                                                                    |     |
| To receive the RPPTL Section Member                                                                                                    | r discount, login to The Florida Bar Member's Portal.                                                                                                    |     |
| REFUND POLICY: A 325 service tee applies to all requests for retunds. Requ<br>Registration fees are non-transferrable, unless transferred to a colleague reg<br>July 19, 2017 that they will be unable to attend the seminar, will have an addir | Jests must be in writing and postmarked no later than five days prior to the event.<br>gistering at the same price paid. Registrations who do not notify the Florida Bar by 5:00 p.m.,<br>itional \$25 retained. |     |
| Please call 850-561-58                                                                                                    | 831 for questions about registering.                                                                                                    |     |
|                                                                                                    | ⊙ Waltist ⊘ Full                                                                                                    |     |
| MEMBER CONFERENCE REGISTRATION                                                                                                    |                                                                                                    |     |
| <ul> <li>\$0.00</li> </ul>                                                                                                    |                                                                                                    |     |
| CONFERENCE REGISTRATION                                                                                                    |                                                                                                    |     |
| SPOUSE/GUEST CONFERENCE REGISTRATION                                                                                                    |                                                                                                    |     |
| S0.00                                                                                                    |                                                                                                    |     |
| $\mathbf{X}$                                                                                                    |                                                                                                    |     |
|                                                                                                    |                                                                                                    |     |
|                                                                                                    | Continue                                                                                                    |     |
|                                                                                                    |                                                                                                    |     |
|                                                                                                    |                                                                                                    | _   |
| © 2016 The Elevida Par. All rights received                                                                                                    | 5 W in 0 10 m                                                                                                    |     |

14) YOU WILL BE PROMPTED TO COMPLETE ANOTHER TICKET TYPE INTERVIEW FORM. COMPLETE THIS WITH YOUR FIRST GUEST'S INFORMATION AND CLICK SUBMIT.

| Cogin   The Florida Bar II × 0 RPTL Executive Council ×                                                                                                    |                | ÷ = 0 =×= |
|----------------------------------------------------------------------------------------------------|----------------|-----------|
| E -> C A Secure   https://member.floridabar.org/apex/cpbase_conference_event_registration?event=a1R360000023iQ0EAl8isite=a0a36000003SDujAAG8ttype=yourself# |                | \$        |
| 문 Oltens                                                                                                    | 1              | ^<br>     |
| Ticket Type Interview Questions                                                                                                    | ⊗ <sub>S</sub> |           |
|                                                                                                    | . [            |           |
| GUEST REGISTRATION INFORMATION (REGISTER ONE AT A TIME)                                                                                                    |                |           |
| GUEST REGISTRANT INFORMATION                                                                                                    | . 1            |           |
| FULL NAME/NICKNAME FOR BADGE                                                                                                    | 1              |           |
| City                                                                                                    |                |           |
| Accessibility Needs/Dietary Restriction Information                                                                                                    |                |           |
|                                                                                                    | 1              |           |
|                                                                                                    | - 1            |           |
| Submit                                                                                                    |                |           |
|                                                                                                    | - 1            |           |

15) SELECT THE ITEMS THE FIRST GUEST WISHES TO ATTEND. EACH BLUE TAB INDICATES A DAY ON THE AGENDA AND YOU MAY NEED TO SCROLL TO SEE ALL OF THE ITEMS FOR EACH DAY. (REGISTER EACH GUEST ONE AT A TIME TO ENSURE PROPER NAME TAGS ARE CREATED).

|                                   |                                                                                                    |                                           |                          |                                                                              |                         | 😭 1 Items 🔝 👻       |  |
|-----------------------------------|----------------------------------------------------------------------------------------------------|-------------------------------------------|--------------------------|------------------------------------------------------------------------------|-------------------------|---------------------|--|
| THE FLORIDA BAR<br>Members Portal |                                                                                                    |                                           |                          | CLE PRODUCTS (                                                               | CMTE/SECTIONS           | MEETINGS/CLE EVENTS |  |
| RPPTL                             | "Continue" to Checkout. Once in the shopping cart, click "Continue Shopping" to purchase additional<br>tickets to the luncheons or special events and register spouse/guests. This process will need to be<br>repeated until you have added the total number of tickets needed. |                                           |                          |                                                                              |                         |                     |  |
|                                   |                                                                                                    | Please call 8                             | 50-561-5831 for          | assistance with                                                              | registration.           |                     |  |
|                                   |                                                                                                    | Link                                      | o full meeting s         | chedule: CLICK H                                                             | IERE                    |                     |  |
| Type :<br>MEMBER CONFERENCE       |                                                                                                    |                                           |                          |                                                                              |                         | Search by title Q   |  |
| REGISTRATION                      | Thu 7/2                                                                                                    | 17 Fri 7/28                               | Sat 7/29                 |                                                                              |                         |                     |  |
| My Agenda                         | Thursday, Jul 3                                                                                                    | 27 🗸 Schi                                 | eduled 🥥 Waltlist 🖉 Full | Grab and                                                                     | Go Lunc                 | 1                   |  |
| My Registration                   | 11:30 AM                                                                                                    | Grab and Go Lunch<br>2 hours              | +                        | \$35.00                                                                      |                         |                     |  |
| Overview                          | 7:00 PM                                                                                                    | Thursday Welcome Reception - J<br>2 hours | ADULT                    | DESCRIPTION<br>Thursday, July 27, 20<br>Grab and Go Lunche<br>Planning, Inc. | 017<br>eon sponsored by | Management          |  |
| Sponsors                          |                                                                                                    | Thursday Welcome Reception - 0            | CHILD                    | (11:50 am - 1:50 pm)                                                         | )                       |                     |  |
| Venue                             |                                                                                                    |                                           |                          | Add                                                                          |                         |                     |  |
|                                   |                                                                                                    |                                           |                          |                                                                              |                         |                     |  |

- 16) ONCE YOU HAVE SELECTED ALL ITEMS FOR YOUR GUEST TO ATTEND, CLICK CONTINUE.
- 17) SELECT "CONTINUE SHOPPING" AND REPEAT STEPS 12-15 TO ADD ADDITIONAL GUESTS.
- 18) SELECT CHECK OUT WHEN ALL GUESTS HAVE BEEN ADDED AND PROCEED TO PAYMENT SCREEN.
- 19) A CONFIRMATION EMAIL WILL BE SENT TO YOU BY EMAIL.